# Payment Approval and Batch Submission

The Payment Approval process records approval for a payment request. As payment requests move throughout the approval process, additional business rules are applied.

### Send for Approval

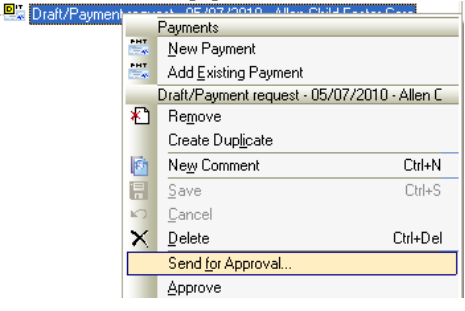

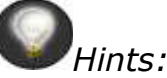

- Before submitting the Payment Requests for approval, run the Payment Batch Edit Report to proof the requests for any errors.
- Use the Ctrl key (to select specific Payment Requests) or Shift key (to select all Payment Requests) to multi-select Payment Requests to send for approval.

#### **Payment Approval Process**

All Payment Requests in a batch must be approved to submit to the "County Accounting System" for processing.

### ${}^{\mathscr{Y}}$ To Submit Payment Requests for approval:

- 1. From **Payment Batch Search**, select the **Batch** that contains the payment requests you want to approve. **Multi-select** payments in the Batch by using the **Ctrl** key (to select specific Payment Requests) or **Shift** key (to select all Payment Requests in batch), access the **Action** menu, and select **Send for Approval**.
- 2. The Approval dialog box displays.
- 3. Select an **approver** or **leave blank**.
- 4. Add any additional comments if needed. Those autofill into the Comments tab of the Payment Request.
  - If multiple Payment Requests are selected, any comments entered fill into the comments tab of ALL Payment Requests.
- 5. Click **OK**.

*Hint:* Selecting a specific approver is optional. If no name is selected, the Payment Requests are sent to the Approval Log and anyone who has Approve Payment Request function can view/approve them.

| Actions that an A<br>Approval Log: | Approver can take on a Payment Request from the                                                                                                    |
|------------------------------------|----------------------------------------------------------------------------------------------------|
| Approve                            | Approves the payment request and can be submitted to your county accounting system to be processed.                                                                                                    |
| Cancel Approval                    | Returns the Payment Request to Draft status, only available if status is Pending Approval, Approved or Suspended.                                                                                                    |
| Suspend<br>Payment                 | Suspends any approval if changes or review is needed. If there is a suspended payment in a batch that batch cannot be submitted until it's approved or removed from the batch.                                                                     |
| Deny Approval                      | Denies a payment, once a payment is denied you must remove<br>it from the batch. These payments cannot be edited or deleted<br>once denied. You must re-enter the payment request with the<br>corrected information to submit the payment request. |

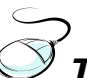

### To Approve Payment Requests:

- 1. Access the **Approval Log** from Searches/Logs, expand the **Payment Batches** folder, and select the **Payment Batch** to view the payment requests.
- 2. Select the **Payments** tab or expand the **Batch** in the Tree View and select the **Payments** folder.
- 3. Select the Payment Request to approve, access the **Action** menu and select **Approve**.
- 4. Continue until all **Payment Requests** are approved and batch no longer displays on the Approval Log.
- 5. **Close** the Approval Log.

### Approval Log

| 🖬 🔁 Approvals                                                                                                    | today's batch Payments                                                                                                    |
|----------------------------------------------------------------------------------------------------|----------------------------------------------------------------------------------------------------|
| Approvals Approvals Approvals Approvals Reix Reassesment Overrides Reunification Overrides Reunification Overrides Amendments to Service Arrangements Amendments to Service Arrangements Payment Batches Peyment Batches Rending approval(Playment Ratewide Access | Payment Status En Date unt Amo Service Vendor Clerit Service Service End COA Code Port Situs En Date unt Amo Service Vendor Clerit Service Service End COA Code Port Situs En Date unt Provent Port Situs En Date Universit Port Situs En Date University Port Situs En Date University Port Situs En Date University Port Si |
| *                                                                                                    | Beauge Carcellation. Deally Carcellation. Deallo Refund-Price ageny. Consta Adjument Filewood. Deallo Constant Constant of Information                                                                                                    |

Hints:

- Use the Ctrl key (to select specific Payment Requests) or Shift key (to select all Payment Requests) to multi-select Payment Requests and approve them.
- Remove any Payment Requests that have the status of Denied, Suspended or Cancelled prior to submitting batch to the "County Accounting System."
- User must have Approve Payment Requests function assigned to their role in Admin.

# To remove a Payment Request from a batch:

- 1. Select the **Payment Request**(s).
- 2. Access the **Action** menu and select **Remove**.

# Hints:

- Remove just removes the payment request from the batch and does not delete the Payment. Selecting Delete from the Action menu deletes the Payment Request.
- Each time the Payment Status is changed by an approval action, the system generates a comment.
  - Comments are displayed on the Comments tab of the Payment.
  - You can also enter an optional comment on the confirmation dialog of most approval actions, which is added to the system comment.

| Action                                                                           | System generated comment                                                                                          |
|----------------------------------------------------------------------------------|----------------------------------------------------------------------------------------------------|
| Send for Approval/                                                               | "Status changed to "Pending approval"                                                                             |
| Re-send for Approval                                                             | If a specific approver is selected on the confirmation dialog, that name is included on the comment.              |
|                                                                                  | "Status changed to "Pending approval" and forwarded to "[approvers name]"                                         |
| Approve                                                                          | "Status changed to "Approved"                                                                                     |
| Cancel Approval                                                                  | "Status changed to "Draft"                                                                                        |
| Suspend Payment                                                                  | "Status changed to "Suspended"                                                                                    |
| Request                                                                          |                                                                                                    |
| Deny Approval                                                                    | "Status changed to "Denied"                                                                                       |
| User entered                                                                     | "with comments: "[user entered comment]"                                                                          |
| comments on the<br>confirmation dialog<br>are appended to the<br>system comment. | Example: "Status changed to "Pending approval" and forwarded to "Smith, Joe" with comments: "Please approve this" |

### **System Generated Comments**

Table 8-53: Approval Comments in the Payment Design Spec.

#### **Submit Payment Batch**

| 🗢 🔿 🖻 😭   🗅 - 🗄 🗠   🚭 😫   X 🕸   😰                           | ۶-       | PHT Care                        |
|-------------------------------------------------------------|----------|---------------------------------|
| 🖃 駵 Payment Batch Search                                    |          | Payment Batch Search Results    |
| 🗄 📼 Alexia - May - Child Foster Care - 06/24/2010           |          | New Payment Batch               |
| E-Test for NWT                                              |          | Test for NWT                    |
| 🗄 💼 Payments                                                | E HT     | Ne <u>w</u> Payment             |
| 🖳 Approved/Payment request - 05/07/2010 - Allen Child Foste | PHT      | Add Existing Payment            |
| Approved/Payment request - 05/07/2010 - Allen Child Foste   |          | S <u>u</u> bmit Batch           |
|                                                             |          | Cance <u>l</u> Batch Submission |
|                                                             |          | Open Interface Log              |
|                                                             |          | Payment Batch Edit Report       |
|                                                             |          | Save Ctrl+S                     |
|                                                             | K)       | Cancel                          |
|                                                             | $\times$ | Delete Ctrl+Del                 |
|                                                             |          | Da <u>t</u> a Clean-up F8       |

The batch submission process sends the payments to your "County Accounting System." A user with the "Submit Payment Request Batch" security function exports the batch by selecting the "Submit Batch" action.

### To submit the batch:

- 1. Access the **Action** menu and select **Submit Batch**.
- 2. The system checks for errors that prevent the batch from being submitted and displays any error messages, refer to table below.
- 3. Select a **Batch owner** if applicable, and click **Yes** to submit Batch.

### **Submit Batch Business Rules**

| Business Rule                                   | Warning/Error Message          |
|-------------------------------------------------|--------------------------------|
| "Submit Batch" is enabled only when the Batch   |                                |
| Status is "Approved". The Batch Status is       |                                |
| "Approved" when all Payment Requests in the     |                                |
| batch have a Payment Status of "Approved".      |                                |
| "Submit Batch" is only enabled if the user has  |                                |
| the "Submit Payment Request Batch" security     |                                |
| function.                                       |                                |
| Display a warning if the Scheduled Warrant Date | WARNING: "Sch. warrant date"   |
| on the Payment Batch record is more than        | (mm/dd/yyyy) is more than 7    |
| seven days in the future.                       | days in the future.            |
| Display a warning if the Scheduled Warrant Date | WARNING: "Warrant / eff. date" |
| on any of the Payment Requests in the Batch is  | of a Payment(s) is more than 7 |
| more than seven days in the future.             | days in the future.            |
| Scheduled Warrant Date on the Payment Batch     | WARNING: "Sch. warrant date"   |
| record cannot be in the past.                   | (mm/dd/yyyy) is in the past.   |
| Scheduled Warrant Date on the Payments          | WARNING: "Warrant / eff. date" |
| Requests in the batch cannot be in the past.    | of one or more Payments is in  |
|                                                 | the past.                      |

| Business Rule                                   | Warning/Error Message         |
|-------------------------------------------------|-------------------------------|
| Display a warning if the system generated       | WARNING: "Running             |
| "Running total" is not equal to the "Control    | total"(value) is not equal to |
| amount" if the Control Amount has a value.      | "Control amount" (value).     |
| If the County Accounting System Batch Owner     | Error: You must select a      |
| Required is "Yes" in County Preferences in the  | "County Accounting System     |
| SSIS Admin application, the confirmation dialog | Batch Owner."                 |
| includes a drop-down of Batch Owners. If the    |                               |
| user does not select a Batch Owner, an error    |                               |
| message is displayed.                           |                               |

Table 8-52: Submit Batch Business Rules in Payments Design Spec.

|                 |           |         |            | _      | -       |
|-----------------|-----------|---------|------------|--------|---------|
| The table below | doccriboc | how tho | Submiccion | Ctatuc | ic cot  |
|                 | uescilles | now the | Submission | Status | 15 501. |

| Submission    | Description                                                                                                    |
|---------------|----------------------------------------------------------------------------------------------------|
| Status        |                                                                                                    |
| Not submitted | Status is set when the Payment Batch is created.                                                                                                    |
| Not processed | Status is set when "Submit Batch" is selected from the Action<br>menu and the County Accounting System validation process has<br>not been received.                                                                                                    |
| Successful    | The batch was submitted, successfully validated and copied to the County Accounting System tables.                                                                                                    |
| Errors        | The batch was submitted and errors were found during the<br>County Accounting System validation process.<br><i>Hint: You must look at the Interface Log to determine the</i><br><i>action to take and where the error(s) occurred. Corrections may</i><br><i>be needed in SSIS or in your county accounting system.</i> |

Table 8-41: Payment Batch Submission Statuses from the Payments Design Spec.

### Hints:

- From Payment Batch Search, select the Batch with a Submission status of Errors, access Action, and select Open Interface Log to view the Payment Batch Submission Status Interface Message.
- If changes need to be made in SSIS after reviewing the Interface Log, you can Cancel Batch Submission. Corrections can be made and the batch can be submitted again. To Cancel Batch Submission you must be the owner of the batch.

## To Cancel Batch Submission:

- 1. From your **batch**, access the **Action** menu and select **Cancel Batch Submission**.
- 2. Correct errors and re-submit the batch.